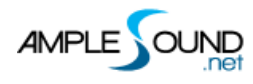

## 采样编辑器 用户手册

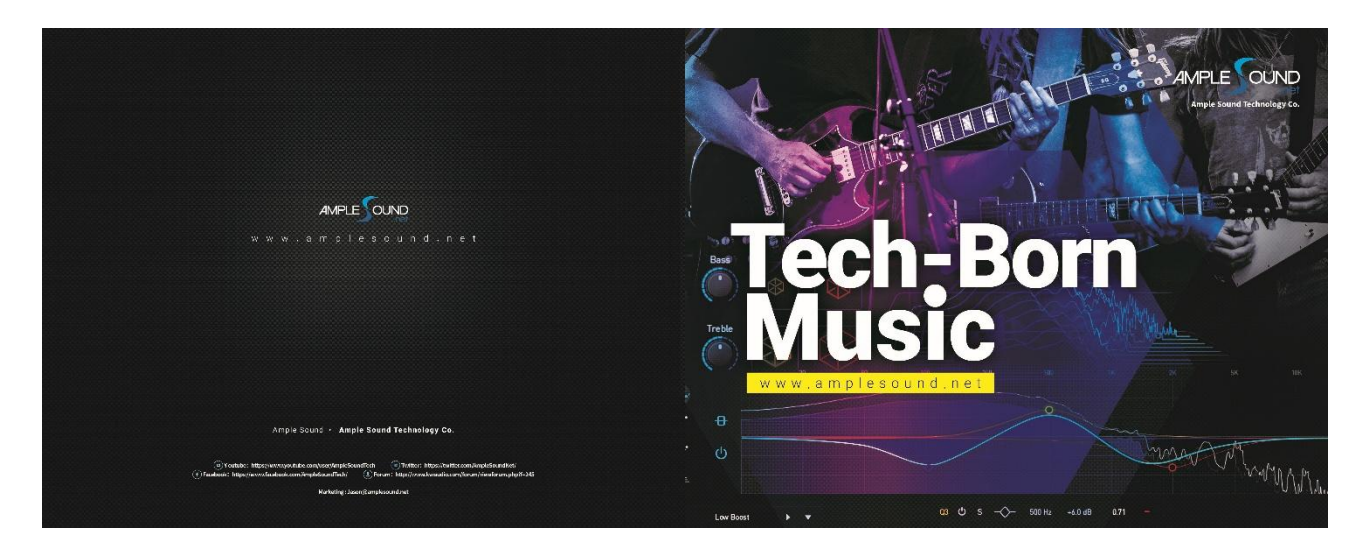

北京博声音元科技有限公司

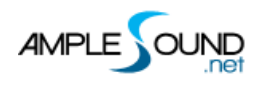

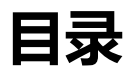

| 1 采样编辑窗(E | DIT PANEL) |  | 1 |
|-----------|------------|--|---|
|-----------|------------|--|---|

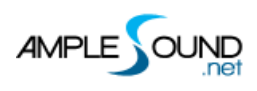

## 1 采样编辑窗 (Edit Panel)

## 调节采样的音高及音量

| alte |         |         | 2 <   | Tune_Defau | lt 🕨 🕨 | T       |      | □ ×  |
|------|---------|---------|-------|------------|--------|---------|------|------|
|      | 技巧      | 音高      | 弦     | 品          | 力度层    | 循环      | 6 音准 | 7 音量 |
|      | Sustain | B0(35)  | 5     | 0          | 1      | 1       | 0    | 1.0  |
|      | Sustain | B0(35)  | 5     | 0          | 1      | 2       | 0    | 1.0  |
|      | Sustain | B0(35)  | 5     | 0          | 2      | 1       | 0    | 1.0  |
|      | Sustain | B0(35)  | 5     | 0          | 2      | 2       | 0    | 1.0  |
|      | Sustain | C1(36)  | 5     | 1          | 1      | 1       | 0    | 1.0  |
|      | Sustain | C1(36)  | 5     | 1          | 1      | 2       | 0    | 1.0  |
|      | Sustain | C1(36)  | 5     | 1          | 2      | 1       | 0    | 1.0  |
|      | Sustain | C1(36)  | 5     | 1          | 2      | 2       | 0    | 1.0  |
|      | Sustain | C#1(37) | 5     | 2          | 1      | 1       | 0    | 1.0  |
|      | Sustain | C#1(37) | 5     | 2          | 1      | 2       | 0    | 1.0  |
|      | Sustain | C#1(37) | 5     | 2          | 2      | 1       | 0    | 1.0  |
|      | Sustain | C#1(37) | 5     | 2          | 2      | 2       | 0    | 1.0  |
|      | Sustain | D1(38)  | 5     | 3          | 1      | 1       | 0    | 1.0  |
|      | Sustain | D1(38)  | 5     | 3          | 1      | 2       | 0    | 1.0  |
|      | Sustain | D1(38)  | 5     | 3          | 2      | 1       | 0    | 1.0  |
|      | Sustain | D1(38)  | 5     | 3          | 2      | 2       | 0    | 1.0  |
|      | Sustain | D#1(39) | 5     | 4          | 1      | 1       | 0    | 1.0  |
|      | Sustain | D#1(39) | 5     | 4          | 1      | 2       | 0    | 1.0  |
|      | Sustain | D#1(39) | 5     | 4          | 2      | 1       | 0    | 1.0  |
|      | Sustain | D#1(39) | 5     | 4          | 2      | 2       | 0    | 1.0  |
|      | Sustain | E1(40)  | 4     | 0          | 1      | 1       | 19   | 1.0  |
|      |         | 弦 3     | All ~ | 技巧 4 All   | ~ 音高   | 5 All v |      |      |

| 1 | 全诜和取消洗择 | (Select All and Deselect) |  |
|---|---------|---------------------------|--|
|   |         |                           |  |

- 2. 加载调音文件 (Load Tune file)
- 3. 按弦检索 (Search by string)
- 4. 按技巧组检索 (Search by articulation)
- 5. 按音高检索(Search by pitch)
- 6. 音准 (Tune)
- 7. 音量 (Gain)

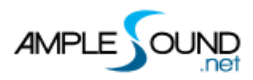

采样编辑器 用户手册

## 网址: https://www.amplesound.net

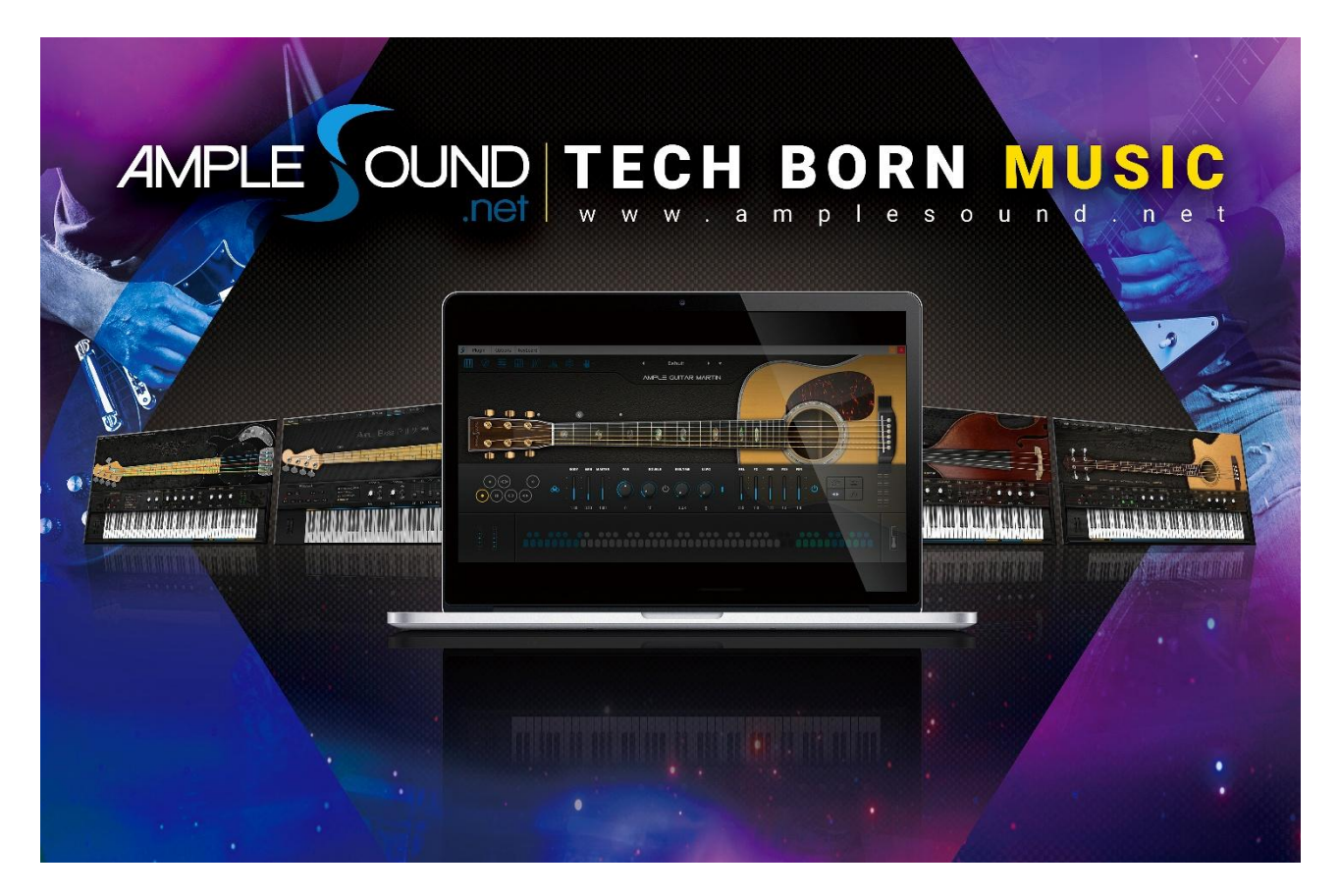

北京博声音元科技有限公司版权所有